### Инструкция по добавлению QR-кода и эквайринга в качестве способа оплаты для автоматов «Здоровье Нации»

Автоматы компании «Здоровье Нации» имеют возможность принимать оплату за воду при помощи банковской карты или QR-кода. Данная возможность является опциональной, каждая приобретается за отдельную плату.

### Добавление QR-кода:

## Для добавления оплаты по QR-коду вам необходимы:

- Договор с компанией «CDEK»;
- Доступ к личному кабинету CDEK по адресу: <u>https://secure.cdekfin.ru</u>
- Приобретённая у производителя автоматов лицензия на осуществление оплаты по QRкодам.

### Процесс добавления оплаты через QR-код:

1. Войдите в свою учётную запись в личном кабинете CDEK:

| • | CDEK     | PAY                                      |   |                                                        |                      |            |
|---|----------|------------------------------------------|---|--------------------------------------------------------|----------------------|------------|
|   |          | Войдите в личный<br>кабинет СDEК РАУ<br> | ø | Еще нет личного кабинета<br>СDEK PAY?<br>РЕГИСТРАЦИЯ → |                      |            |
| 0 | +7 (383) | 209-01-31                                |   |                                                        | <b>НАН</b><br>Дизайн | Разработка |
|   |          |                                          |   |                                                        |                      |            |

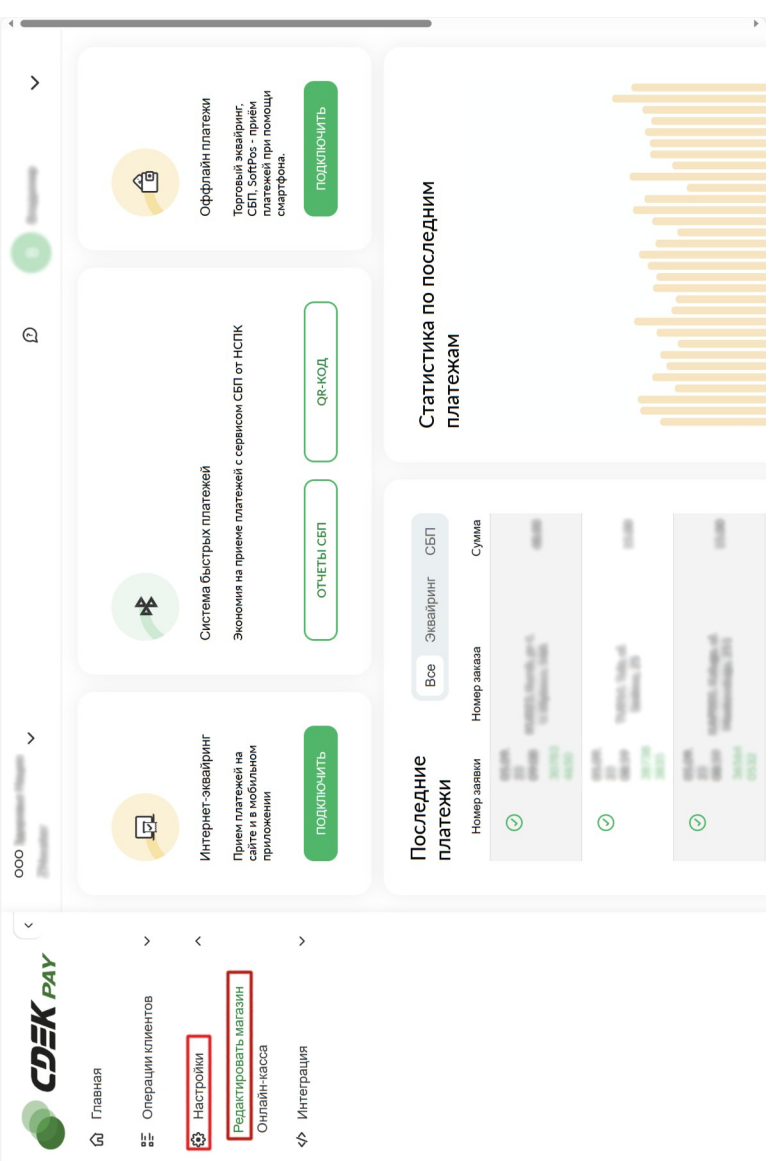

 Выберите пункт «Настройки» >> «Редактировать магазин»:

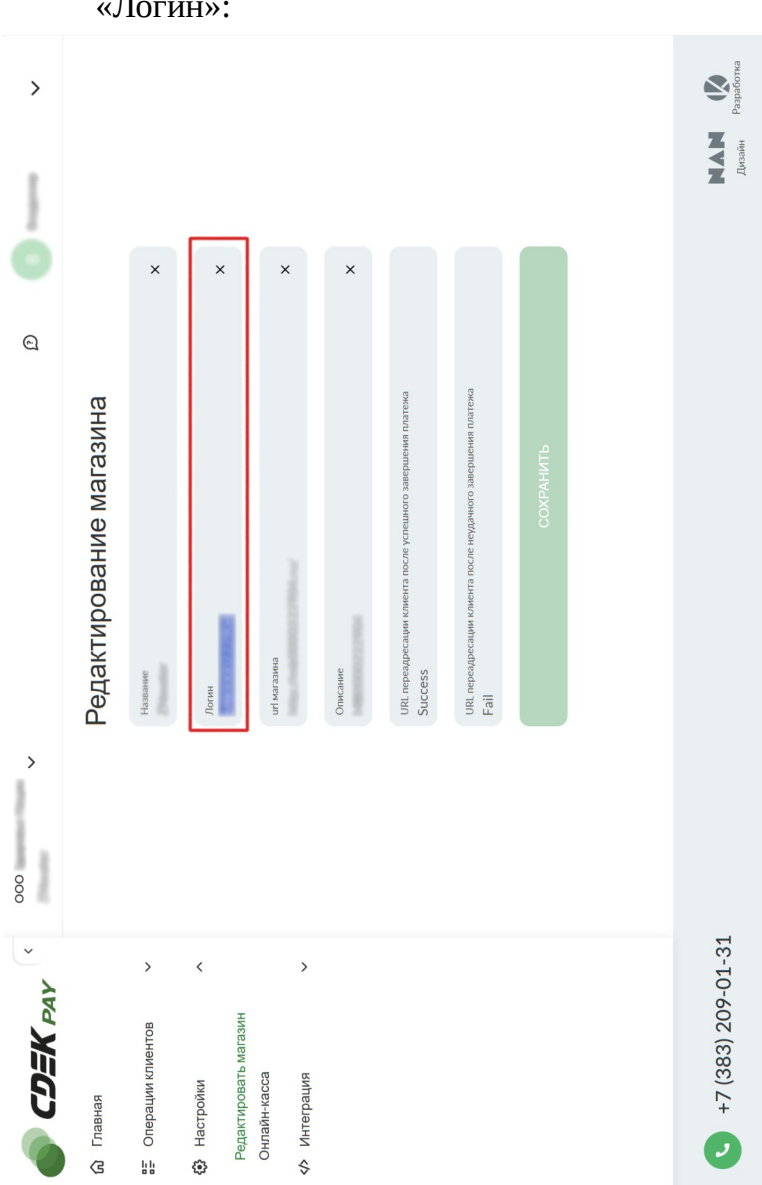

3. **Скопируйте**(!) данные из строки «Логин»:

 Откройте личный кабинет «Здоровье Нации» и выберите «Администрирование» >> «Компании» >> [имя вашей компании] >> «Редактировать»:

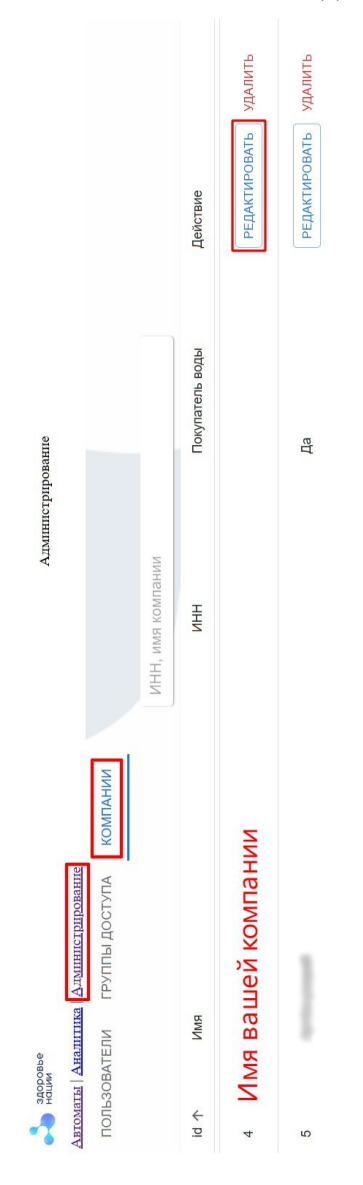

5. Вставьте скопированный логин в личный кабинет «Здоровье Нации» в поле «Логин для API CDEK»:

| Редактировать компанию |  |  |  |  |
|------------------------|--|--|--|--|
| Название компаниии     |  |  |  |  |
| ИНН                    |  |  |  |  |
| Логин для API CDEK     |  |  |  |  |
| Пароль для API CDEK    |  |  |  |  |
|                        |  |  |  |  |

СОХРАНИТЬ ЗАКРЫТЬ

Внимание, не вводите данные вручную! В случае опечатки ничего работать не будет.

 Перейдите в пункт «Интеграция» >> «Настройки АРІ» и скопируйте(!) данные из строки «Secret key»:

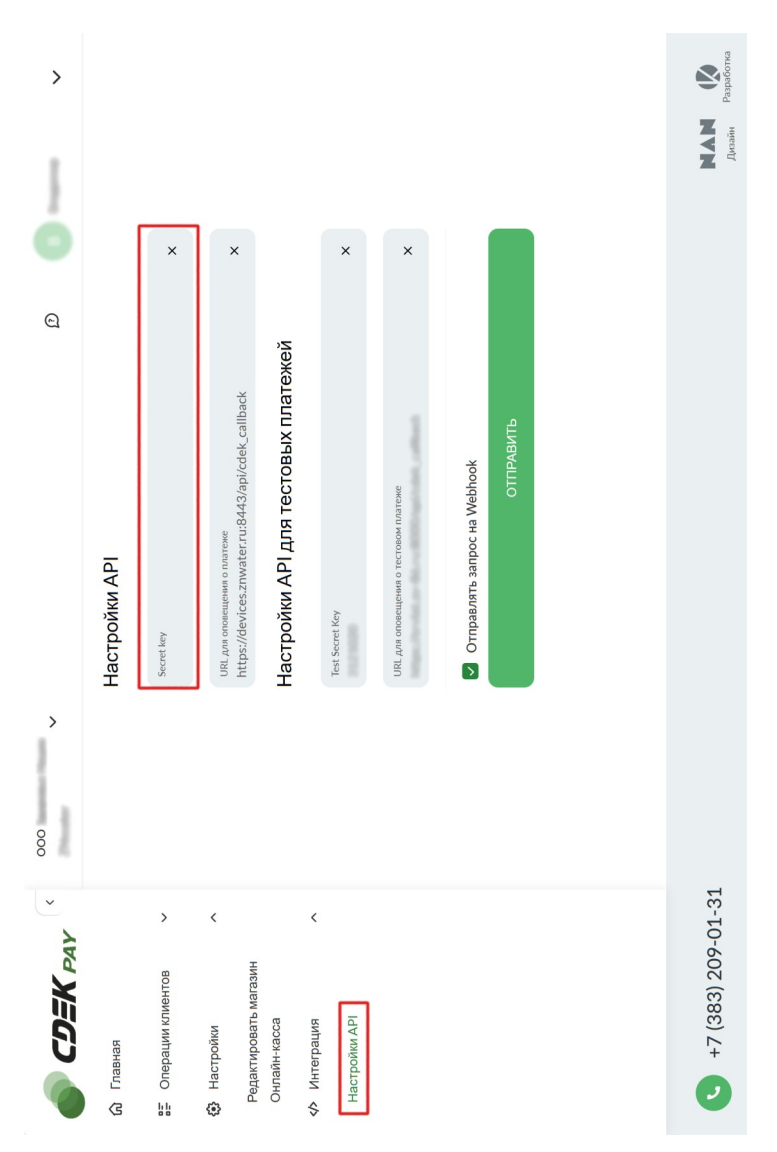

7. Вставьте скопированный ключ в личный кабинет «Здоровье Нации» в поле «Пароль для API CDEK». («Администрирование» >> «Компании»>> [имя вашей компании] >> «Редактировать»):

| Редактировать комп  | анию × |  |
|---------------------|--------|--|
| Название компаниии  |        |  |
| ИНН                 | -      |  |
| Логин для API CDEK  | -      |  |
| Пароль для API CDEK | -      |  |

#### СОХРАНИТЬ ЗАКРЫТЬ

### Внимание не вводите данные вручную! В случае опечатки ничего работать не будет.

8. Сохраните вставленные данные:

| Редактировать | компанию |
|---------------|----------|
|---------------|----------|

Название компаниии

ИНН

Логин для API CDEK

Логин (из "Редактирование Магазина")

Пароль для API CDEK

Secret key (из "Настройки API")

СОХРАНИТЬ

ЗАКРЫТЬ

×

9. Перейдите к пункту «Автоматы» и выберете нужный автомат:

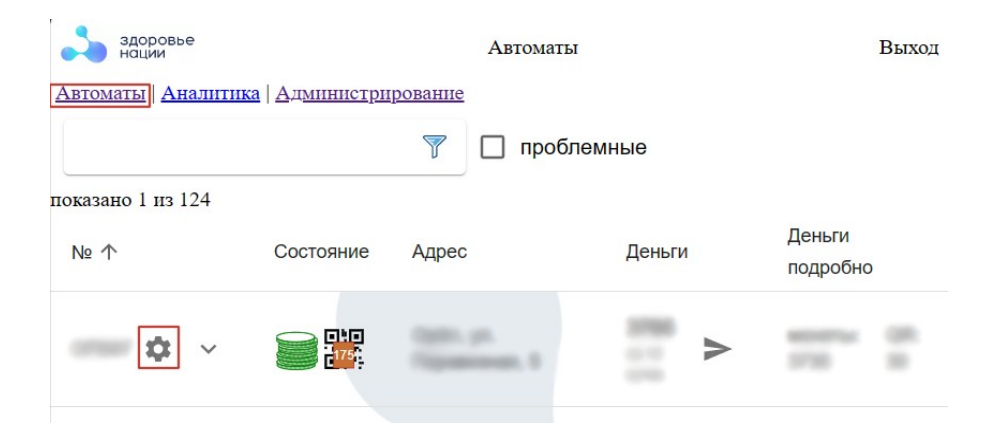

10. Убедитесь в наличии ключа активации для QRкода в соответствующем поле (ключ активации предоставляется в комплекте для подключения):

| астрой   | КИ            |            |   |   |       | > |
|----------|---------------|------------|---|---|-------|---|
| <        | ø             | Ŧ          | Ê | 0 | <···> |   |
| Ключ акт | ивации купюро | оприёмника |   |   |       |   |
| Ключ акт | ивации эквайр | инга       |   |   |       |   |
|          |               |            |   |   |       |   |

ПРИМЕНИТЬ ОТМЕНА (ЗАКРЫТЬ)

### 11. Найдите вкладку с номером автомата:

| астройки       |      |          |   |          | $\times$ |
|----------------|------|----------|---|----------|----------|
| < ABTOMAT      | ЦЕНА | ۵        | T | <b>:</b> |          |
| Номер аппарата |      | Компания |   |          |          |
| УДАЛИТЬ        |      |          |   |          |          |
| Город          |      |          |   |          |          |
| Адрес          |      | -5       |   |          |          |

# 12. Кликните по пункту «QR-код установлен» и сгенерируйте QR-код.:

| łастройки                         | $\times$ |
|-----------------------------------|----------|
| Город                             |          |
| Адрес                             |          |
| Оборудование:                     |          |
| Ионетоприёмник установлен         |          |
| 🔲 Купюроприёмник установлен       |          |
| Терминал эквайринга установлен    |          |
| QR код установлен                 |          |
| СКОПИРОВАТЬ QR C ДРУГОГО АППАРАТА |          |
| Номер SIM в модеме                |          |
| уникальный номер чила             |          |
|                                   |          |

ПРИМЕНИТЬ ОТМЕНА (ЗАКРЫТЬ)

Если все данные были введены правильно — начнётся скачивание QR-кода. В ином случае вы увидите ошибку 503.

### Добавление Эквайринга:

Наши автоматы работают с терминалами Vendotek VX. Вы можете купить уже настроенный терминал у нас, либо приобрести его у иного поставщика и настраивать его самостоятельно.

#### Для добавления эквайринга вам необходимы:

- Приобретённый комплект для подключения эквайринга;
- Терминал эквайринга Vendotek VX;
- Договор с одним из банков, которые сотрудничают c vendotek (<u>https://termt.ru/cashlesspayment</u>)
- 3G Сим-карта с оплаченной связью

### Процесс добавления оплаты при помощи терминала эквайринга:

- Вставьте ЗС сим-карту с оплаченной связью в терминал эквайринга и подключите его к материнской плате автомата;
- 2. Для осуществления безналичных платежей через терминал Vendotek VX необходимо его подключение к банку. Заключите договор на эквайринг с одним из банков, с которыми у vendotek

проведена интеграция (см. ссылку выше). При этом денежные средства по безналичным операциям могут перечисляться на счет в любом другом банке, выбранным клиентом. Для подписания договора на эквайринг нужно обратиться в ближайшее его отделение.

- При заключении договора необходимо подать заявку в банк на подключение, в которой должно быть указано:
  - Терминал: Vendotek VX
  - Серийный номер (12-значный, указан на наклейке на задней части терминала и на его упаковке)
- 4. Обратитесь в техподдержку Vendotek (<u>vendsupport@termt.com</u>) с просьбой настроить терминал следующим образом:

Интернет через обычную, не M2M сим-карту, протокол VTK через RS-232, скорость 9600 бод;  $^*$ 

### Важно! При настройке терминал должен быть включён! При неправильных настройках терминал принимать оплату не будет!

Примечание:

Vendotek имеет собственный личный кабинет. При желании, вы можете с ним ознакомиться. Вся необходимая информация доступна по ссылке:<u>https://termt.ru/monitoring</u>.

<sup>\*</sup> Настройки не всегда применяются корректно, имейте это ввиду. По этой же причине, даже если вы приобрели уже настроенный терминал у нас, мы всё же рекомендуем не пропускать данный пункт.

#### 5. В личном кабинете перейдите пункту K «Автоматы» и выберете нужный автомат:

| здоровье нации    |                               | Автомат                       | гы      | Выход              |
|-------------------|-------------------------------|-------------------------------|---------|--------------------|
| Автоматы Аналити  | <u>ка</u>   <u>Администри</u> | рование                       |         |                    |
|                   |                               | 🍸 🗌 проб                      | блемные |                    |
| показано 1 из 124 |                               |                               |         |                    |
| Nº ↑              | Состояние                     | Адрес                         | Деньги  | Деньги<br>подробно |
| <b>\$</b>         |                               | lines, pr.<br>Conservation, 1 |         |                    |
|                   |                               |                               |         |                    |

6. Убедитесь в наличии ключа активации В (ключ соответствующем поле активации предоставляется в комплекте для подключения):

| астрой          | ки                            |                    |         |          |        |          | $\times$ |
|-----------------|-------------------------------|--------------------|---------|----------|--------|----------|----------|
| <               | Ŷ                             | Ŧ                  | Ê       | 0        | <      | >        |          |
| Ключ ак         | тивации купюро                | приёмника          |         |          |        |          |          |
| Ключ ак<br>Ключ | тивации эквайрі<br>І активаци | инга<br>и эквайрии | нга дол | жен быть | здесь. |          |          |
| Ключ ак         | тивации QR                    |                    |         |          |        |          |          |
|                 |                               |                    |         |          |        |          |          |
|                 |                               |                    | п       | РИМЕНИТЬ | OTME   | HA (3AKF | ъ        |

7. Найдите вкладку с номером автомата и выберите пункт «Терминал эквайринга установлен»:

| Настройки                                   |                  |              | ×     |
|---------------------------------------------|------------------|--------------|-------|
| < @ T                                       | Ê 0 <del>~</del> | <>           | Î     |
| Номер аппарата<br>УДАЛИТЬ<br>Город<br>Адрес | Компания         |              |       |
| Оборудование:<br>Монетоприёмник уст         | гановлен         |              |       |
| Купюроприёмник уст                          | гановлен         |              |       |
| 🗹 Терминал эквайринг                        | а установлен     |              |       |
| QR код установлен                           |                  |              |       |
|                                             | применить        | ОТМЕНА (ЗАКР | •ыть) |

8. Разрешите продажу и установите эквайринг в качестве способа оплаты для данного автомата:

| ABTOMAT                | ЦЕНА        | ø             | Ŧ     | Ê | > |
|------------------------|-------------|---------------|-------|---|---|
| Разрешить п            | родажу      |               |       |   |   |
| Монетоприём            | иник        |               |       |   |   |
| Ёмкость монетоприёника | (руб.) "нет | продаж" через | (час) |   |   |
| 10000                  | 4           |               |       |   |   |

ПРИМЕНИТЬ ОТМЕНА (ЗАКРЫТЬ)

Если все пункты были выполнены правильно — терминал эквайринга должен успешно принимать оплату по карте.